## La première étape consiste à ouvrir DISH POS platform et à cliquer sur + Ajouter menu.

| D I S H POS v2.30.0                                                     | (V) Démo vidéo HD Français 🕕                                                                           |                                                                                                    | Or Tutoriels DISH POS     O booq_fr_video@hd.digital ∨                                                                                                    |
|-------------------------------------------------------------------------|----------------------------------------------------------------------------------------------------|----------------------------------------------------------------------------------------------------|----------------------------------------------------------------------------------------------------|
| <ul> <li>Réduire menu</li> <li>Tableau de bord</li> </ul>               | Menus                                                                                                  |                                                                                                    | Afficher votre référence + Ajouter menu                                                                                                    |
| Articles ^                                                              | Menus                                                                                                  | Menu sélectionné                                                                                                    | Menu                                                                                                    |
| Families d'articles<br>Grilles tarifaires<br>Menus<br>Menus à prix fixe | Menu Entreprise     Menu établissement Un menu dérivé est listé en dessous du menu dont il est dérivé. | Créer un sous-dossier ? Cela peut se faire facilement en faisant glisser un dossier existant<br>sur un autre dossier.<br>Une référence à une famille d'articles est signalée par un * | Ajoutez des articles ou familles d'articles à des menus en les faisant glisser vers le menu de<br>votre choix. Faire glisser plusieurs articles simultanément ? Sélectionnez plusieurs articles et<br>faites-les glisser vers le menu/sous-menu de votre choix. |
| Menus d'options                                                         | QRecherche                                                                                             | No results found                                                                                                    |                                                                                                    |
| Gestion prix<br>Périodes<br>Promotions                                  | ✓● Menu / □ 節                                                                                          |                                                                                                    |                                                                                                    |
| √ <sub>r</sub> Finances ✓                                               |                                                                                                    |                                                                                                    |                                                                                                    |
| () Général 🗸                                                            |                                                                                                    |                                                                                                    |                                                                                                    |
| 🖻 Payer 🗸 🗸                                                             |                                                                                                    |                                                                                                    |                                                                                                    |
| ♀ Self-service ✔                                                        |                                                                                                    |                                                                                                    |                                                                                                    |
|                                                                         |                                                                                                    |                                                                                                    |                                                                                                    |
|                                                                         |                                                                                                    |                                                                                                    |                                                                                                    |
|                                                                         |                                                                                                    |                                                                                                    |                                                                                                    |
|                                                                         |                                                                                                    |                                                                                                    |                                                                                                    |
|                                                                         |                                                                                                    |                                                                                                    |                                                                                                    |
|                                                                         |                                                                                                    |                                                                                                    |                                                                                                    |
|                                                                         |                                                                                                    |                                                                                                    |                                                                                                    |

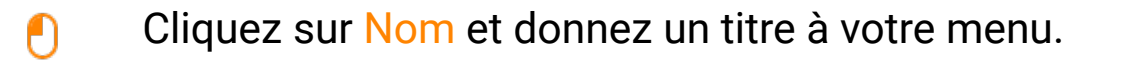

| DISHPOS <sub>v2.30.0</sub>                                                                                                    | (V) Démo vidéo HD Français <sup>(II)</sup>                                                                                  |                                                                                                    | Ajouter menu | Menu                                                                  | FERME     | r 🗵 |
|----------------------------------------------------------------------------------------------------|----------------------------------------------------------------------------------------------------|----------------------------------------------------------------------------------------------------|--------------|-----------------------------------------------------------------------|-----------|-----|
| « Réduire menu                                                                                                    | Menus                                                                                                    |                                                                                                    | 🛞 Menu       | Nom <sup>1</sup>                                                      |           |     |
| Image: Second second secon | Menus  Menu Entreprise  Menu établissement Un menu dérivé est listé en dessous du menu dont il est dérivé.  Recherche  Menu | Menu sélectionné     Créer un sous-dossier ? Cela po<br>sur un autre dossier.     Une référence à une famille d'a     No results found |              | Menu dérivé Dérivé de Établissement Identification Votre référence ID | Aucun     | ~   |
| Image: Centeral       >         Image: Payer       >         Image: Payer <td< td=""><td></td><td></td><td></td><td></td><td></td><td></td></td<>                                                                                                    |                                                                                                    |                                                                                                    |              |                                                                       |           |     |
|                                                                                                    |                                                                                                    |                                                                                                    |              |                                                                       | Sauvegard | er  |

### Cochez la case Menu dérivé. Le menu dérivé est une copie liée à votre menu principal.

| D I S H POS v2.30.0                       | (V) Démo vidéo HD Français ©           |                  | Ajouter menu | Menu               | FERMER      | $\otimes$ |
|-------------------------------------------|----------------------------------------|------------------|--------------|--------------------|-------------|-----------|
| « Réduire menu<br>@ Tableau de bord       | Menus                                  |                  | lenu Menu    | Nom* Webshop TEST  |             |           |
| R Articles                                |                                        |                  |              | Code / Déscription |             |           |
| Menu                                      | Menus                                  | Menu sélectionné |              | Menu dérivé        |             |           |
| Familles d'articles<br>Grilles tarifaires | Menu Entreprise     Menu établissement |                  |              | Établissement      | Aucun       | ×         |
| Menus                                     |                                        |                  |              | Etablissement      | Aucun       |           |
| Menus à prix fixe<br>Menus d'options      | Q Recherche                            | No results found |              | Identification     |             |           |
| Gestion prix                              | ∨ ● Menu                               |                  |              | Votre référence    |             |           |
| Periodes Promotions                       |                                        |                  |              | ID                 |             |           |
| √ Finances                                | •                                      |                  |              |                    |             |           |
| ③ Général                                 | •                                      |                  |              |                    |             |           |
| 🖻 Payer                                   | •                                      |                  |              |                    |             |           |
| 📜 Self-service                            | •                                      |                  |              |                    |             |           |
|                                           |                                        |                  |              |                    |             |           |
|                                           |                                        |                  |              |                    |             |           |
|                                           |                                        |                  |              |                    |             |           |
|                                           |                                        |                  |              |                    |             |           |
|                                           |                                        |                  |              |                    |             |           |
|                                           |                                        |                  |              |                    |             |           |
|                                           |                                        |                  |              |                    | Sauvegarder |           |
|                                           |                                        |                  | I            |                    |             |           |

Carte des menus dérivée

Cliquez sur Aucun.

| DISHPOS <sub>v2.30.0</sub>                        | (V) Démo vidéo HD Français ©                                                                               |                                  | Ajouter menu | Menu                                             | FE    | RMER 🛞              |
|---------------------------------------------------|----------------------------------------------------------------------------------------------------|----------------------------------|--------------|--------------------------------------------------|-------|---------------------|
| « Réduire menu<br>@ Tableau de bord               | Menus                                                                                                    |                                  | lenu Menu    | Nom <sup>*</sup> Webshop TEST Code / Déscription |       |                     |
| Articles A                                        | Menus                                                                                                    | Menu sélectionné                 |              | 🗹 Menu dérivé                                    |       |                     |
| Menu<br>Familles d'articles<br>Grilles tarifaires | Menu Entreprise     Menu établissement     Un menu dérivé est listé en dessous du menu dont il est dérivé. |                                  |              | Dérivé de<br>Établissement                       | Aucun | <ul><li>✓</li></ul> |
| Menus<br>Menus à prix fixe                        | Q Recherche                                                                                                | Une référence à une famille d'ar |              | Identification                                   |       |                     |
| Menus d'options<br>Gestion prix                   | ✓ ● Menu                                                                                                   | No results found                 |              | Votre référence                                  |       |                     |
| Périodes                                          |                                                                                                    |                                  |              | ID                                               |       |                     |
| Promotions<br>√r Finances ✓                       |                                                                                                    |                                  |              |                                                  |       |                     |
| A Control                                         |                                                                                                    |                                  |              |                                                  |       |                     |
| tgr General ♥                                     |                                                                                                    |                                  |              |                                                  |       |                     |
| 🖻 Payer 🗸 🗸                                       |                                                                                                    |                                  |              |                                                  |       |                     |
| ੇਸ਼ Self-service ✔                                |                                                                                                    |                                  |              |                                                  |       |                     |
|                                                   |                                                                                                    |                                  |              |                                                  |       |                     |
|                                                   |                                                                                                    |                                  |              |                                                  |       |                     |
|                                                   |                                                                                                    |                                  |              |                                                  |       |                     |
|                                                   |                                                                                                    |                                  |              |                                                  |       |                     |
|                                                   |                                                                                                    |                                  |              |                                                  |       |                     |
|                                                   |                                                                                                    |                                  |              |                                                  |       | aardar              |
|                                                   |                                                                                                    |                                  |              |                                                  | Sauve | garder              |

DISH Carte des menus dérivée

# Sélectionnez Menu.

| DISHPOS <sub>v2.30.0</sub>  | (V) Démo vidéo HD Français ©           |                  | Ajouter menu | Menu               | Fermer 🛞        |
|-----------------------------|----------------------------------------|------------------|--------------|--------------------|-----------------|
| « Réduire menu              | Menus                                  |                  | () Menu      | Nom* Webshop TEST  |                 |
|                             |                                        |                  |              | Code / Déscription |                 |
| Articles     Menu           | Menus                                  | Menu sélectionné |              | 🗹 Menu dérivé      |                 |
| Familles d'articles         | Menu Entreprise     Menu établissement |                  |              | Dérivé de          | Aucun           |
| Grilles tarifaires          |                                        |                  |              | Établissement      | Menu<br>Webshop |
| Menus<br>Menus à prix fixe  | Recharche                              |                  |              | Identification     |                 |
| Menus d'options             |                                        | No results found |              | Votre référence    |                 |
| Périodes                    | V • Menu                               |                  |              | ID                 |                 |
| Promotions                  |                                        |                  |              |                    |                 |
| √ Finances                  | ×                                      |                  |              |                    |                 |
| <ul><li>③ Général</li></ul> | <b>v</b>                               |                  |              |                    |                 |
| Payer                       | <b>*</b>                               |                  |              |                    |                 |
|                             |                                        |                  |              |                    |                 |
| ្មុ Self-service            | ×                                      |                  |              |                    |                 |
|                             |                                        |                  |              |                    |                 |
|                             |                                        |                  |              |                    |                 |
|                             |                                        |                  |              |                    |                 |
|                             |                                        |                  |              |                    |                 |
|                             |                                        |                  |              |                    |                 |
|                             |                                        |                  |              |                    |                 |
|                             |                                        |                  |              |                    | Sauvegarder     |
|                             |                                        |                  |              |                    |                 |

Carte des menus dérivée

# Cliquez sur Sauvegarder.

| DISH POS v2.30.0                      | (V) Démo vidéo HD Français 0           |                  | Ajouter menu | Menu               |       | FERMER 🛞   |
|---------------------------------------|----------------------------------------|------------------|--------------|--------------------|-------|------------|
| « Réduire menu<br>(2) Tableau de bord | Menus                                  |                  | 🔞 Menu       | Nom* Webshop TEST  |       |            |
|                                       |                                        |                  |              | Code / Déscription |       |            |
| Menu                                  | Menus                                  | Menu sélectionné |              | 🗹 Menu dérivé      |       |            |
| Familles d'articles                   | Menu Entreprise     Menu établissement |                  |              | Dérivé de          | Menu  | *          |
| Grilles tarifaires                    |                                        |                  |              | Établissement      | Aucun | ~          |
| Menus<br>Menus à prix fixe            | Berbarrhe                              |                  |              | Identification     |       |            |
| Menus d'options                       |                                        | No results found |              | Votre référence    |       |            |
| Gestion prix<br>Périodes              | V ● Menu                               |                  |              | ID                 |       |            |
| Promotions                            |                                        |                  |              |                    |       |            |
| -√ Finances ✓                         |                                        |                  |              |                    |       |            |
| Général     V                         |                                        |                  |              |                    |       |            |
|                                       |                                        |                  |              |                    |       |            |
| E Payer V                             |                                        |                  |              |                    |       |            |
| े़ Self-service ✓                     |                                        |                  |              |                    |       |            |
|                                       |                                        |                  |              |                    |       |            |
|                                       |                                        |                  |              |                    |       |            |
|                                       |                                        |                  |              |                    |       |            |
|                                       |                                        |                  |              |                    |       |            |
|                                       |                                        |                  |              |                    |       |            |
|                                       |                                        |                  |              |                    |       |            |
|                                       |                                        |                  |              |                    |       | auvegarder |

# Cliquez sur Webshop TEST.

| DISH POS v2.30.0                                                                           | (V) Démo vidéo HD Français 0                                                                                          |                                                                                                    | Stutoriels DISH POS Dooq_fr_video@hd.digital v                                                                                                    |
|--------------------------------------------------------------------------------------------|----------------------------------------------------------------------------------------------------|----------------------------------------------------------------------------------------------------|----------------------------------------------------------------------------------------------------|
| « Réduire menu                                                                             | Menus                                                                                                    |                                                                                                    | Afficher votre référence + Ajouter menu                                                                                                    |
| Articles ^                                                                                 | Menus                                                                                                    | Menu sélectionné                                                                                                    | Menu                                                                                                    |
| Familles d'articles<br>Grilles tarifaires<br>Menus<br>Menus à prix fixe<br>Menus d'options | Menu Entreprise     Menu établissement Un menu dérivé est listé en dessous du menu dont il est dérivé.      Recherche | Créer un sous-dossier ? Cela peut se faire facilement en faisant glisser un dossier existant<br>sur un autre dossier.<br>Une référence à une famille d'articles est signalée par un *<br><b>No results found</b> | Ajoutez des articles ou familles d'articles à des menus en les faisant glisser vers le menu de<br>votre choix. Faire glisser plusieurs articles simultanément ? Sélectionnez plusieurs articles et<br>faites-les glisser vers le menu/sous-menu de votre choix. |
| Gestion prix                                                                               | ^ • Menu 2 G                                                                                                    | D                                                                                                    |                                                                                                    |
| Promotions                                                                                 | • Webshop                                                                                                    | â                                                                                                    |                                                                                                    |
| √ Finances ✓                                                                               | • Webshop TEST                                                                                                    |                                                                                                    |                                                                                                    |
| (화 Général 🗸                                                                               |                                                                                                    |                                                                                                    |                                                                                                    |
| 🗖 Payer 🗸 🗸                                                                                |                                                                                                    |                                                                                                    |                                                                                                    |
| े़ Self-service 🗸                                                                          |                                                                                                    |                                                                                                    |                                                                                                    |
|                                                                                            |                                                                                                    |                                                                                                    |                                                                                                    |
|                                                                                            |                                                                                                    |                                                                                                    |                                                                                                    |
|                                                                                            |                                                                                                    |                                                                                                    |                                                                                                    |
|                                                                                            |                                                                                                    |                                                                                                    |                                                                                                    |
|                                                                                            |                                                                                                    |                                                                                                    |                                                                                                    |
|                                                                                            |                                                                                                    |                                                                                                    |                                                                                                    |

## Cliquez sur la flèche à côté de Boissons.

| DISHPOS <sub>v2.30.0</sub>                                              | (V) Démo vidéo HD Français 0                                                                           |     |                                                                                                    |            |                                                                                                    |
|-------------------------------------------------------------------------|----------------------------------------------------------------------------------------------------|-----|----------------------------------------------------------------------------------------------------|------------|----------------------------------------------------------------------------------------------------|
| « Réduire menu<br>(?) Tableau de bord                                   | Menus                                                                                                  |     |                                                                                                    |            | Afficher votre référence + Ajouter menu                                                                                                    |
| Menu                                                                    | Menus                                                                                                  |     | Webshop TEST                                                                                                    |            | Menu                                                                                                    |
| Familles d'articles<br>Grilles tarifaires<br>Menus<br>Monus à priv fixe | Menu Entreprise     Menu établissement Un menu dérivé est listé en dessous du menu dont il est dérivé. |     | Créer un sous-dossier ? Cela peut se faire facilement en faisant glisser un dossie<br>sur un autre dossier.<br>Une référence à une famille d'articles est signalée par un * | r existant | Ajoutez des articles ou familles d'articles à des menus en les faisant glisser vers le menu de<br>votre choix. Faire glisser plusieurs articles simultanément ? Sélectionnez plusieurs articles et<br>faites-les glisser vers le menu/sous-menu de votre choix. |
| Menus d'options                                                         | Q Recherche                                                                                            |     | Faire glisser is temilie d'articles                                                                                                    |            | Q Recherche                                                                                                    |
| Gestion prix                                                            | ∧ ● Menu                                                                                               | 060 | <ul> <li>Aliments</li> </ul>                                                                                                    | + 🗇        | V Boissons                                                                                                    |
| Promotions                                                              | Webshop                                                                                                | 000 | Boissons                                                                                                    | + 🖻        | ✓ Aliments                                                                                                    |
| √ Finances ✓                                                            | Webshop TEST                                                                                           | 060 | ✓ ○ Autre                                                                                                    | + 🖻        | Activer la carte cadeau                                                                                                    |
| ④ Général                                                               |                                                                                                    |     | + Ajouter sous-menu                                                                                                    |            | menu six plats                                                                                                    |
| 🖻 Payer 🗸 🗸                                                             |                                                                                                    |     |                                                                                                    |            |                                                                                                    |
| ∵ Self-service ✓                                                        |                                                                                                    |     |                                                                                                    |            |                                                                                                    |
|                                                                         |                                                                                                    |     |                                                                                                    |            |                                                                                                    |
|                                                                         |                                                                                                    |     |                                                                                                    |            |                                                                                                    |
|                                                                         |                                                                                                    |     |                                                                                                    |            |                                                                                                    |
|                                                                         |                                                                                                    |     |                                                                                                    |            |                                                                                                    |
|                                                                         |                                                                                                    |     |                                                                                                    |            |                                                                                                    |
|                                                                         |                                                                                                    |     |                                                                                                    |            |                                                                                                    |

0

### Faites défiler vers le bas et cliquez sur la flèche à côté de la sous-catégorie.

| DISH POS v2.30.0                                                                           | (V) Démo vidéo HD Français 🛈                                                                                          |       |                                                                                                    |          | Or Tutoriels DISH POS     O booq_fr_video@hd.digital ∨                                                                                                    |
|--------------------------------------------------------------------------------------------|----------------------------------------------------------------------------------------------------|-------|----------------------------------------------------------------------------------------------------|----------|----------------------------------------------------------------------------------------------------|
| « Réduire menu ⑦ Tableau de bord                                                           | Menus                                                                                                    |       |                                                                                                    |          | Afficher votre référence + Ajouter menu                                                                                                    |
| Menu                                                                                       | Menus                                                                                                    |       | Webshop TEST                                                                                                    |          | Menu                                                                                                    |
| Familles d'articles<br>Grilles tarifaires<br>Menus<br>Menus à prix fixe<br>Menus d'options | Menu Entreprise     Menu établissement Un menu dérivé est listé en dessous du menu dont il est dérivé.      Recherche |       | Créer un sous-dossier ? Cela peut se faire facilement en faisant glisser un dossier<br>sur un autre dossier.<br>Une référence à une famille d'articles est signalée par un * | existant | Ajoutez des articles ou familles d'articles à des menus en les faisant glisser vers le menu de votre choix. Faire glisser plusieurs articles simultanément ? Sélectionnez plusieurs articles et faites-les glisser vers le menu/sous-menu de votre choix.<br><b>Q Recherche</b> |
| Gestion prix                                                                               | ∧ ● Menu                                                                                                    | 060   | ∧ ⊖ Boissons                                                                                                    | + 🗊      | ∨ Boissons                                                                                                    |
| Périodes<br>Promotions                                                                     | Webshop                                                                                                    | 060   | <ul> <li>✓ ■ Boissons chaudes</li> </ul>                                                                                                    | Û        | $\vee$ Aliments                                                                                                    |
| √ Finances ✓                                                                               | Webshop TEST                                                                                                    | ∥ ि 🗊 | <ul> <li>✓ ● Cafés spéciaux</li> </ul>                                                                                                    | Ē        | Activer la carte cadeau                                                                                                    |
| ② Général 🗸                                                                                |                                                                                                    |       | ∨ ∎ Thé                                                                                                    | Ē        | menu six plats                                                                                                    |
| 🗖 Paver 🗸                                                                                  |                                                                                                    |       | <ul> <li>Boissons non alcoolisées</li> </ul>                                                                                                    | Û        |                                                                                                    |
| ☐ Self-service ¥                                                                           |                                                                                                    |       | <ul> <li>Bières pression</li> </ul>                                                                                                    | Ū        |                                                                                                    |
|                                                                                            |                                                                                                    |       | <ul> <li>✓ ● Whisky</li> </ul>                                                                                                    | Û        |                                                                                                    |
|                                                                                            |                                                                                                    |       | <ul> <li>✓ ● Bières en bouteille</li> </ul>                                                                                                    | Û        |                                                                                                    |
|                                                                                            |                                                                                                    |       | <ul> <li>✓ ● Spiritueux étrangers</li> </ul>                                                                                                    | Û        |                                                                                                    |
|                                                                                            |                                                                                                    |       | <ul> <li>✓ ● Cognac</li> </ul>                                                                                                    | Û        |                                                                                                    |
|                                                                                            |                                                                                                    |       | <ul> <li>✓ ■ Vins</li> </ul>                                                                                                    | Ē        |                                                                                                    |
|                                                                                            |                                                                                                    |       | <ul> <li>✓ Autre</li> </ul>                                                                                                    | + 🗇      |                                                                                                    |
|                                                                                            |                                                                                                    |       | + Ajouter sous-menu                                                                                                    |          |                                                                                                    |

Ð

#### cliquez sur l'icône de la corbeille pour la retirer de la catégorie de votre sous-menu Webshop.

| DISHPOS <sub>v2.30.0</sub>                                              | (V) Démo vidéo HD Français 🛈                                                                           |        |                                                                                                    |                                                                                                    |
|-------------------------------------------------------------------------|----------------------------------------------------------------------------------------------------|--------|----------------------------------------------------------------------------------------------------|----------------------------------------------------------------------------------------------------|
| « Réduire menu<br>(2) Tableau de bord                                   | Menus                                                                                                  |        |                                                                                                    | Afficher votre référence + Ajouter menu                                                                                                    |
| Menu                                                                    | Menus                                                                                                  |        | Webshop TEST                                                                                                    | Menu                                                                                                    |
| Familles d'articles<br>Grilles tarifaires<br>Menus<br>Menus à prix fixe | Menu Entreprise     Menu établissement Un menu dérivé est listé en dessous du menu dont il est dérivé. |        | Créer un sous-dossier ? Cela peut se faire facilement en faisant glisser un dossier existant<br>sur un autre dossier.<br>Une référence à une famille d'articles est signalée par un * | Ajoutez des articles ou familles d'articles à des menus en les faisant glisser vers le menu de votre choix. Faire glisser plusieurs articles simultanément ? Sélectionnez plusieurs articles et faites-les glisser vers le menu/sous-menu de votre choix. |
| Menus d'options                                                         | Q Recherche                                                                                            |        | ✓ ■ Cafés spéciaux                                                                                                    |                                                                                                    |
| Gestion prix<br>Périodes                                                | <ul> <li>• Webshop</li> </ul>                                                                          | 2 °0 @ | <ul> <li>✓ • Thé</li> <li>□</li> </ul>                                                                                                    | <ul> <li>✓ Boissons</li> <li>✓ Aliments</li> </ul>                                                                                                    |
| Promotions                                                              | Webshop TEST                                                                                           | ∥ ि ₫  | ∧ ■ Boissons non alcoolisées                                                                                                    | Activer la carte cadeau                                                                                                    |
| ∿ Finances ✓                                                            |                                                                                                    |        | Coca-Cola Régulier                                                                                                    | menu six plats                                                                                                    |
| 💮 Général 🗸 🗸                                                           |                                                                                                    |        | ං Coca Cola Light                                                                                                    |                                                                                                    |
| 🖻 Payer 🗸 🗸                                                             |                                                                                                    |        | ି Coca Cola Zéro                                                                                                    |                                                                                                    |
| 다. Self-service 🗸                                                       |                                                                                                    |        | े Fanta Orange 🗊                                                                                                    |                                                                                                    |
|                                                                         |                                                                                                    |        | Fanta Cassis                                                                                                    |                                                                                                    |
|                                                                         |                                                                                                    |        | Schweppes Tonique                                                                                                    |                                                                                                    |
|                                                                         |                                                                                                    |        | Schweppes Citron Amer                                                                                                    |                                                                                                    |
|                                                                         |                                                                                                    |        | Thé Fusée                                                                                                    |                                                                                                    |
|                                                                         |                                                                                                    |        | Nestea Pétillant                                                                                                    |                                                                                                    |
|                                                                         |                                                                                                    |        | Encore Nestea                                                                                                    |                                                                                                    |
|                                                                         |                                                                                                    |        | Nestea Citron                                                                                                    |                                                                                                    |

DISH

by METRO

D

## Cliquez sur l'icône plus pour activer l'élément supprimé.

| D I S H POS v2.30.0                                                     | (V) Démo vidéo HD Français 💿                                                                           |       |                                                                                                    | Or Tutoriels DISH POS     Dooq_fr_video@hd.digital ∨                                                                                                    |
|-------------------------------------------------------------------------|----------------------------------------------------------------------------------------------------|-------|----------------------------------------------------------------------------------------------------|----------------------------------------------------------------------------------------------------|
| « Réduire menu<br>@ Tableau de bord                                     | Menus                                                                                                  |       |                                                                                                    | Afficher votre référence + Ajouter menu                                                                                                    |
| Articles ^                                                              | Menus                                                                                                  |       | Webshop TEST                                                                                                    | Menu                                                                                                    |
| Familles d'articles<br>Grilles tarifaires<br>Menus<br>Menus à prix fixe | Menu Entreprise     Menu établissement Un menu dérivé est listé en dessous du menu dont il est dérivé. |       | Créer un sous-dossier ? Cela peut se faire facilement en faisant glisser un dossier existant<br>sur un autre dossier.<br>Une référence à une famille d'articles est signalée par un * | Ajoutez des articles ou familles d'articles à des menus en les faisant glisser vers le menu de votre choix. Faire glisser plusieurs articles simultanément ? Sélectionnez plusieurs articles et faites-les glisser vers le menu/sous-menu de votre choix. |
| Menus d'options<br>Gestion prix                                         | <ul> <li>▲ Menu</li> </ul>                                                                             | ∥ ն ₫ | <ul> <li>✓ ■ Cafés spéciaux</li> </ul>                                                                                                    | ✓ Boissons                                                                                                    |
| Périodes<br>Promotions                                                  | Webshop                                                                                                | ∥ ∿ ΰ | ✓ • Thé                                                                                                    | ✓ Aliments                                                                                                    |
| -\/ <sub>℃</sub> Finances ✓                                             | Webshop TEST                                                                                           | ⁄6₫   | Boissons non alcoolisées                                                                                                    | Activer la carte cadeau                                                                                                    |
| Général V                                                               |                                                                                                    |       | Coca-Cola Régulier                                                                                                    | menu six plats                                                                                                    |
| 🖻 Payer 🗸 🗸                                                             |                                                                                                    |       | Coca Cola Light                                                                                                    |                                                                                                    |
| ☐ Self-service ¥                                                        |                                                                                                    |       | Coca Cola Zéro                                                                                                    |                                                                                                    |
|                                                                         |                                                                                                    |       | Fanta Orange                                                                                                    |                                                                                                    |
|                                                                         |                                                                                                    |       | · Fanta Cassis                                                                                                    |                                                                                                    |
|                                                                         |                                                                                                    |       | Schweppes Tonique                                                                                                    |                                                                                                    |
|                                                                         |                                                                                                    |       | Schweppes Citron Amer                                                                                                    |                                                                                                    |
|                                                                         |                                                                                                    |       | Thé Fusée                                                                                                    |                                                                                                    |
|                                                                         |                                                                                                    |       | Nestea Petiliant                                                                                                    |                                                                                                    |
|                                                                         |                                                                                                    |       | Lincore Nestea                                                                                                    |                                                                                                    |
|                                                                         |                                                                                                    |       | Nestea Citron                                                                                                    | 1                                                                                                    |

by METRO

## Cliquez sur l'icône plus de la catégorie principale Boissons.

| D I S H POS v2.30.0                                | (V) Démo vidéo HD Français 🛈                                                                           |     |                                                                                                    |            | ☆ Tutoriels DISH POS booq_fr_video@hd.digital ∨                                                                                                    |
|----------------------------------------------------|----------------------------------------------------------------------------------------------------|-----|----------------------------------------------------------------------------------------------------|------------|----------------------------------------------------------------------------------------------------|
| « Réduire menu Ø Tableau de bord                   | Menus                                                                                                  |     |                                                                                                    |            | Afficher votre référence + Ajouter menu                                                                                                    |
| Articles ^                                         | Menus                                                                                                  |     | Webshop TEST                                                                                                    |            | Menu                                                                                                    |
| Familles d'articles<br>Grilles tarifaires<br>Menus | Menu Entreprise     Menu établissement Un menu dérivé est listé en dessous du menu dont il est dérivé. |     | Créer un sous-dossier ? Cela peut se faire facilement en faisant glisser un dossier<br>sur un autre dossier.<br>Une référence à une famille d'articles est signalée par un * | r existant | Ajoutez des articles ou familles d'articles à des menus en les faisant glisser vers le menu de<br>votre choix. Faire glisser plusieurs articles simultanément ? Sélectionnez plusieurs articles et<br>faites-les glisser vers le menu/sous-menu de votre choix. |
| Menus d'options                                    | Q Recherche                                                                                            |     | Fare gitter is famile d'articles                                                                                                    |            | Q Recherche                                                                                                    |
| Gestion prix                                       | ∧ ● Menu                                                                                               | 060 | ✓ ○ Aliments                                                                                                    | + 🔟        | ∨ Boissons                                                                                                    |
| Périodes<br>Promotions                             | Webshop                                                                                                | 260 | ∧ ⊖ Boissons                                                                                                    | + 🗊        | $\vee$ Aliments                                                                                                    |
| Ar Finances                                        | Webshop TEST                                                                                           | 060 | <ul> <li>Boissons chaudes</li> </ul>                                                                                                    | Ē          | Activer la carte cadeau                                                                                                    |
| ,                                                  |                                                                                                    |     | <ul> <li>✓ ■ Cafés spéciaux</li> </ul>                                                                                                    | Đ          | menu six plats                                                                                                    |
| (양) Général 🗸 🗸                                    |                                                                                                    |     | ∨ • Thế                                                                                                    | ۵          |                                                                                                    |
| 🖻 Payer 🗸 🗸                                        |                                                                                                    |     | <ul> <li>Boissons non alcoolisées</li> </ul>                                                                                                    | Û          |                                                                                                    |
| े∵ Self-service ✓                                  |                                                                                                    |     | Coca-Cola Régulier                                                                                                    | Ū          |                                                                                                    |
|                                                    |                                                                                                    |     | Coca Cola Light                                                                                                    | ۵          |                                                                                                    |
|                                                    |                                                                                                    |     | o Coca Cola Zéro                                                                                                    | Û          |                                                                                                    |
|                                                    |                                                                                                    |     | <ul> <li>Fanta Orange</li> </ul>                                                                                                    | ۵          |                                                                                                    |
|                                                    |                                                                                                    |     | · Fanta Cassis                                                                                                    | Ū          |                                                                                                    |
|                                                    |                                                                                                    |     | <ul> <li>Schweppes Tonique</li> </ul>                                                                                                    | Û          |                                                                                                    |
|                                                    |                                                                                                    |     | Schweppes Citron Amer                                                                                                    | ١          |                                                                                                    |
|                                                    |                                                                                                    |     | Thé Fusée                                                                                                    | ħ          |                                                                                                    |

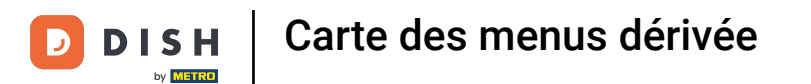

## Cliquez sur Nom et donnez un titre à la sous-catégorie.

| DISH POS v2.30.0                                                                                     | (V) Démo vid                              | Ajouter sous-menu | Sous-menu                                        |                |        |            |            | FERMER 🛞    |
|----------------------------------------------------------------------------------------------------|-------------------------------------------|-------------------|--------------------------------------------------|----------------|--------|------------|------------|-------------|
| <ul> <li>Réduire menu</li> <li>Tableau de bord</li> </ul>                                            | Menus                                     | 🛞 Sous-menu       | Nom                                              |                |        |            |            |             |
| <ul> <li>Articles</li> <li>Menu</li> <li>Famiilles d'articles</li> <li>Grilles tarifaires</li> </ul> | Menus<br>• Menu Entrepr<br>Un menu dérivé |                   | Apparence Couleur Images                         |                | ~      |            |            |             |
| Menus<br>Menus à prix fixe<br>Menus d'options<br>Gestion prix                                        | Q Menu                                    |                   | Image<br>+ Télécharger l'image<br>Identification | Nom du fichier | Taille | Dimensions | Téléchargé | Appliquer   |
| Périodes<br>Promotions                                                                               | Websh     Websh                           |                   | Votre référence<br>ID                            |                |        |            |            |             |
| <ul> <li>Général</li> </ul>                                                                          | ,                                         |                   |                                                  |                |        |            |            |             |
| Payer                                                                                                | ,<br>,                                    |                   |                                                  |                |        |            |            |             |
|                                                                                                    |                                           |                   |                                                  |                |        |            |            |             |
|                                                                                                    |                                           |                   |                                                  |                |        |            |            |             |
|                                                                                                    |                                           |                   |                                                  |                |        |            |            |             |
|                                                                                                    |                                           |                   |                                                  |                |        |            |            | Sauvegarder |

# Cliquez sur Sauvegarder.

| DISHPOS <sub>V2.30.0</sub>                                | ( | (V) Démo vidé                      | Ajouter sous-menu | Sous-            | menu             |           |       |        |            |            |           | Fermer 🛞 |
|-----------------------------------------------------------|---|------------------------------------|-------------------|------------------|------------------|-----------|-------|--------|------------|------------|-----------|----------|
| <ul> <li>Réduire menu</li> <li>Tableau de bord</li> </ul> |   | Menus                              | Sous-menu         | Nom*             | Whiskys          |           |       |        |            |            |           |          |
| Articlas                                                  |   |                                    |                   | Appa             | rence            |           |       |        |            |            |           |          |
| Menu                                                      | ĥ | Menus                              |                   | Couleu           | ir               |           |       | ~      |            |            |           |          |
| Familles d'articles<br>Grilles tarifaires                 |   | • Menu Entrepris<br>Un menu dérivé |                   | Image            | 25               |           |       |        |            |            |           |          |
| Menus<br>Menus à prix fixe                                |   | 0                                  |                   | Image            | e                | Nom du fi | chier | Taille | Dimensions | Téléchargé | Appliquer |          |
| Menus d'options<br>Gestion prix                           |   | A  Menu                            |                   | + Télé<br>Identi | icharger l'image |           |       |        |            |            |           |          |
| Périodes                                                  |   | Websho                             |                   | Votre            | référence        |           |       |        |            |            |           |          |
| Ar Finances                                               | J | • Websho                           |                   | ID               |                  |           |       |        |            |            |           |          |
|                                                           |   |                                    |                   |                  |                  |           |       |        |            |            |           |          |
| General                                                   | Č |                                    |                   |                  |                  |           |       |        |            |            |           |          |
| Payer                                                     | Ť |                                    |                   |                  |                  |           |       |        |            |            |           |          |
| ្រុ Self-service                                          | ř |                                    |                   |                  |                  |           |       |        |            |            |           |          |
|                                                           |   |                                    |                   |                  |                  |           |       |        |            |            |           |          |
|                                                           |   |                                    |                   |                  |                  |           |       |        |            |            |           |          |
|                                                           |   |                                    |                   |                  |                  |           |       |        |            |            |           |          |
|                                                           |   |                                    |                   |                  |                  |           |       |        |            |            |           |          |
|                                                           |   |                                    |                   |                  |                  |           |       |        |            |            |           |          |
|                                                           |   |                                    |                   |                  |                  |           |       |        |            |            | Sauv      | egarder  |

Ð

### Faites défiler vers le bas et cliquez sur votre sous-catégorie nouvellement ajoutée.

| DISHPOS <sub>v2.30.0</sub>                                              | (V) Démo vidéo HD Français 0                                                                           |       |                                                                                                    |                                                                                                    | Or Tutoriels DISH POS     O booq_fr_video@hd.digital ∨ |
|-------------------------------------------------------------------------|----------------------------------------------------------------------------------------------------|-------|----------------------------------------------------------------------------------------------------|----------------------------------------------------------------------------------------------------|--------------------------------------------------------|
| « Réduire menu     ② Tableau de bord                                    | Menus                                                                                                  |       |                                                                                                    |                                                                                                    | Afficher votre référence + Ajouter menu                |
| Menu                                                                    | Menus                                                                                                  |       | Webshop TEST                                                                                                    |                                                                                                    | Menu                                                   |
| Familles d'articles<br>Grilles tarifaires<br>Menus<br>Menus à prix fixe | Menu Entreprise     Menu établissement Un menu dérivé est listé en dessous du menu dont il est dérivé. |       | Créer un sous-dossier ? Cela peut se faire facilement en faisant glisser un dossier e<br>sur un autre dossier.<br>Une référence à une famille d'articles est signalée par un * | Ajoutez des articles ou families d'articles à des menus en les faisant glisser vers le menu de<br>votre choix. Faire glisser plusieurs articles simultanément ? Sélectionnez plusieurs articles et<br>faites-les glisser vers le menu/sous-menu de votre choix. |                                                        |
| Gestion prix                                                            | ∧ ● Menu                                                                                               | ∥ 6 ₫ | V  Boissons chaudes                                                                                                    | Û                                                                                                    | ∨ Boissons                                             |
| Périodes<br>Promotions                                                  | • Webshop                                                                                              | / 🗅 🛈 | ✓ ■ Cafés spéciaux                                                                                                    | Û                                                                                                    | ∨ Aliments                                             |
| ∿- Finances ✓                                                           | Webshop TEST                                                                                           | 260   | ∨ • Thé                                                                                                    | Û                                                                                                    | Activer la carte cadeau                                |
| Général V                                                               |                                                                                                    |       | <ul> <li>Boissons non alcoolisées</li> </ul>                                                                                                    | Û                                                                                                    | menu six plats                                         |
| Paver                                                                   |                                                                                                    |       | <ul> <li>✓ ● Bières pression</li> </ul>                                                                                                    | Ū                                                                                                    |                                                        |
|                                                                         |                                                                                                    |       | ✓ ● Whisky                                                                                                    | Ū                                                                                                    |                                                        |
| Çi Sen-service 	✓                                                       |                                                                                                    |       | <ul> <li>✓ ● Bières en bouteille</li> </ul>                                                                                                    | Ū                                                                                                    |                                                        |
|                                                                         |                                                                                                    |       | <ul> <li>✓ ● Spiritueux étrangers</li> </ul>                                                                                                    | Ū                                                                                                    |                                                        |
|                                                                         |                                                                                                    |       | <ul> <li>✓ ● Cognac</li> </ul>                                                                                                    | Û                                                                                                    |                                                        |
|                                                                         |                                                                                                    |       | ✓ ● Vins                                                                                                    | Ē                                                                                                    |                                                        |
|                                                                         |                                                                                                    |       | Whiskys                                                                                                    | 1 1                                                                                                    |                                                        |
|                                                                         |                                                                                                    |       | ✓ Autre                                                                                                    | + 🔟                                                                                                    |                                                        |
|                                                                         |                                                                                                    |       | + Ajouter sous-menu                                                                                                    |                                                                                                    |                                                        |

# Cliquez sur la flèche à côté de la catégorie.

| DISHPOS <sub>v2.30.0</sub>                                              | (V) Démo vidéo HD Français                                                                             |       |                                                                                                    | Or Tutoriels DISH POS     O booq_fr_video@hd.digital ✓                                                                                                    |
|-------------------------------------------------------------------------|----------------------------------------------------------------------------------------------------|-------|----------------------------------------------------------------------------------------------------|----------------------------------------------------------------------------------------------------|
| « Réduire menu Ø Tableau de bord                                        | Menus                                                                                                  |       |                                                                                                    | Afficher votre référence + Ajouter menu                                                                                                    |
| Articles ^                                                              | Menus                                                                                                  |       | Webshop TEST                                                                                                    | Menu                                                                                                    |
| Familles d'articles<br>Grilles tarifaires<br>Menus<br>Menus à prix fixe | Menu Entreprise     Menu établissement Un menu dérivé est listé en dessous du menu dont il est dérivé. |       | Créer un sous-dossier ? Cela peut se faire facilement en faisant glisser un dossier existant<br>sur un autre dossier.<br>Une référence à une famille d'articles est signalée par un * | Ajoutez des articles ou families d'articles à des menus en les faisant glisser vers le menu de votre choix. Faire glisser plusieurs articles simultanément ? Sélectionnez plusieurs articles et faites-les glisser vers le menu/sous-menu de votre choix. |
| Menus d'options<br>Gestion prix                                         | ∧ ● Menu                                                                                               | ∥ ि 前 | • Boissons chaudes                                                                                                    | ✓ Boissons                                                                                                    |
| Périodes                                                                | Webshop                                                                                                | ∥ 6 ₫ | ✓ • Cafés spéciaux III                                                                                                    | ✓ Aliments                                                                                                    |
| √ Finances ✓                                                            | Webshop TEST                                                                                           | 060   | ✓ • 7ħé                                                                                                    | Activer la carte cadeau                                                                                                    |
| ③ Général 🗸                                                             |                                                                                                    |       | ✓ ■ Boissons non alcoolisées                                                                                                    | 🗌 menu six plats                                                                                                    |
| 🖻 Payer 🗸 🗸                                                             |                                                                                                    |       | <ul> <li>✓ ● Bières pression</li> <li>Ⅲ</li> </ul>                                                                                                    |                                                                                                    |
| ☐ Self-service                                                          |                                                                                                    |       | ✓ • Whisky<br>ÎĬ                                                                                                    |                                                                                                    |
|                                                                         |                                                                                                    |       | ✓ • Bières en bouteille                                                                                                    |                                                                                                    |
|                                                                         |                                                                                                    |       | <ul> <li>✓ • Spiritueux étrangers</li> </ul>                                                                                                    |                                                                                                    |
|                                                                         |                                                                                                    |       | <ul> <li>✓ • Cognac</li> <li>Î         <ul> <li>I</li></ul></li></ul>                                                                                                    | 4                                                                                                    |
|                                                                         |                                                                                                    |       | V • Vins                                                                                                    |                                                                                                    |
|                                                                         |                                                                                                    |       | ି Whiskys 🧷 🗍                                                                                                    | -                                                                                                    |
|                                                                         |                                                                                                    |       | ✓ Autre + ⊡                                                                                                    | 1                                                                                                    |
|                                                                         |                                                                                                    |       | + Ajouter sous-menu                                                                                                    |                                                                                                    |

Ð

## Choisissez le produit que vous souhaitez ajouter déplacez-le vers la nouvelle catégorie.

| DISHPOS <sub>V2.30.0</sub>                                              | (V) Démo vidéo HD Français 0                                                                           |                                                                                                    |                                                                                                    |
|-------------------------------------------------------------------------|----------------------------------------------------------------------------------------------------|----------------------------------------------------------------------------------------------------|----------------------------------------------------------------------------------------------------|
| « Réduire menu     Tableau de bord     Atticles                         | Menus                                                                                                  |                                                                                                    | Afficher votre référence + Ajouter menu                                                                                                    |
| Menu                                                                    | Menus                                                                                                  | Webshop TEST                                                                                                    | Menu                                                                                                    |
| Familles d'articles<br>Grilles tarifaires<br>Menus<br>Menus à prix fixe | Menu Entreprise     Menu établissement Un menu dérivé est listé en dessous du menu dont il est dérivé. | Créer un sous-dossier ? Cela peut se faire facilement en faisant glisser un dossier existant<br>sur un autre dossier.<br>Une référence à une famille d'articles est signalée par un * | Ajoutez des articles ou families d'articles à des menus en les faisant glisser vers le menu de<br>votre choix. Faire glisser plusieurs articles simultanément ? Sélectionnez plusieurs articles et<br>faites-les glisser vers le menu/sous-menu de votre choix. |
| Menus d'options                                                         | Q Recherche                                                                                            | n L Boissons                                                                                                    | Q Recherche                                                                                                    |
| Gestion prix<br>Périodes                                                | ∧ ● Menu                                                                                               | Boissons chaudes                                                                                                    | ∨ Thé                                                                                                    |
| Promotions                                                              | Webshop                                                                                                | Cafés spéciaux                                                                                                    | ✓ Boissons non alcoolisées                                                                                                    |
| $$ Finances $\checkmark$                                                | • ••••••••••••••••••••••••••••••••••••                                                                 | V • Thé                                                                                                    | ∨ Bières pression                                                                                                    |
| 🖏 Général 🗸 🗸                                                           |                                                                                                    | <ul> <li>✓ Boissons non alcoolisées</li> </ul>                                                                                                    | ∧ Whisky                                                                                                    |
| 🖻 Payer 🗸 🗸                                                             |                                                                                                    | <ul> <li>Bières pression</li> </ul>                                                                                                    |                                                                                                    |
| 및 Self-service 🗸                                                        |                                                                                                    | · • Whisky                                                                                                    | Étiquette Rouge Johnnie Walker                                                                                                    |
|                                                                         |                                                                                                    | <ul> <li>Bières en bouteille</li> </ul>                                                                                                    | Étiquette Noire De Johnnie Walker                                                                                                    |
|                                                                         |                                                                                                    | <ul> <li>✓ • Spiritueux étrangers</li> </ul>                                                                                                    | Jameson                                                                                                    |
|                                                                         |                                                                                                    | <ul> <li>✓ • Cognac</li> </ul>                                                                                                    | Chivas Regal                                                                                                    |
|                                                                         |                                                                                                    | ✓ ● Vins                                                                                                    | Fossette Rouge                                                                                                    |
|                                                                         |                                                                                                    | ି Whiskys 🧷 📋                                                                                                    | Oban                                                                                                    |
|                                                                         |                                                                                                    | → Autre + 🗊                                                                                                    |                                                                                                    |
|                                                                         |                                                                                                    |                                                                                                    |                                                                                                    |
|                                                                         |                                                                                                    | + Ajouter sous-menu                                                                                                    | Glenkinchie                                                                                                    |

## Cliquez sur la flèche à côté de la sous-catégorie.

| DISHPOS <sub>v2.30.0</sub>                         | (V) Démo vidéo HD Français 0                                                                               |       |                                                                                                    |        | Social Social So |
|----------------------------------------------------|----------------------------------------------------------------------------------------------------|-------|----------------------------------------------------------------------------------------------------|--------|----------------------------------------------------------------------------------------------------|
| « Réduire menu<br>(2) Tableau de bord              | Menus                                                                                                    |       |                                                                                                    |        | Afficher votre référence + Ajouter menu                                                                                                    |
| Menu                                               | Menus                                                                                                    |       | Webshop TEST                                                                                                    |        | Menu                                                                                                    |
| Familles d'articles<br>Grilles tarifaires<br>Menus | Menu Entreprise     Menu établissement     Un menu dérivé est listé en dessous du menu dont il est dérivé. |       | Créer un sous-dossier ? Cela peut se faire facilement en faisant glisser un dossier exi<br>sur un autre dossier.<br>Une référence à une famille d'articles est signalée par un * | istant | Ajoutez des articles ou families d'articles à des menus en les faisant glisser vers le menu de<br>votre choix. Faire glisser plusieurs articles simultanément ? Sélectionnez plusieurs articles et<br>faites-les glisser vers le menu/sous-menu de votre choix.                                                                                                    |
| Menus d'options                                    | Q Recherche                                                                                                |       |                                                                                                    | _      | Q Recherche                                                                                                    |
| Gestion prix                                       | ∧ ● Menu                                                                                                   | ∥ ि ₫ | ✓ ● Cafés spéciaux                                                                                                    | 1      | ∨ Thé                                                                                                    |
| Promotions                                         | Webshop                                                                                                    | ∥ ि @ | ∨ • Thé                                                                                                    | Û      | ✓ Boissons non alcoolisées                                                                                                    |
| -√ Finances ✓                                      | Webshop TEST                                                                                               | ∥ ि @ | <ul> <li>Boissons non alcoolisées</li> </ul>                                                                                                    | Ū      | ✓ Bières pression                                                                                                    |
| (화 Général 🗸                                       |                                                                                                    |       | <ul> <li>Bières pression</li> </ul>                                                                                                    | Ū      | ∧ Whisky                                                                                                    |
| Paver V                                            |                                                                                                    |       | <ul> <li>✓ ● Whisky</li> </ul>                                                                                                    | Û      | Ballerines                                                                                                    |
|                                                    |                                                                                                    |       | <ul> <li>✓ e Bières en bouteille</li> </ul>                                                                                                    | Ū      | Étiquette Rouge Johnnie Walker                                                                                                    |
| 및 Self-service 🗸                                   |                                                                                                    |       | <ul> <li>✓ ● Spiritueux étrangers</li> </ul>                                                                                                    | Ū      | Étiquette Noire De Johnnie Walker                                                                                                    |
|                                                    |                                                                                                    |       | <ul> <li>✓ ● Cognac</li> </ul>                                                                                                    | Ū      | Jameson                                                                                                    |
|                                                    |                                                                                                    |       | ✓ ● Vins                                                                                                    | Ū      | Chivas Regal                                                                                                    |
|                                                    |                                                                                                    |       | Mhiskys                                                                                                    | 2 🗇    | Fossette Rouge                                                                                                    |
|                                                    |                                                                                                    |       | S Jameson                                                                                                    | 2 🗇    | Oban                                                                                                    |
|                                                    |                                                                                                    |       |                                                                                                    |        | Talisque                                                                                                    |
|                                                    |                                                                                                    |       | → Autre +                                                                                                    | 1      | Dalwhinnie                                                                                                    |
|                                                    |                                                                                                    |       | + Ajouter sous-menu                                                                                                    |        | Glenkinchie                                                                                                    |

Ð

#### Vérifiez si votre élément sélectionné a été ajouté. Dans ce cas, il a été ajouté avec succès.

| DISHPOS <sub>v2.30.0</sub>                         | (V) Démo vidéo HD Français $^{\odot}$                                                                  |       |                                                                                                    |          | Or Tutoriels DISH POS     O booq_fr_video@hd.digital ∨                                                                                                    |
|----------------------------------------------------|----------------------------------------------------------------------------------------------------|-------|----------------------------------------------------------------------------------------------------|----------|----------------------------------------------------------------------------------------------------|
| « Réduire menu     ⑦ Tableau de bord     Articles  | Menus                                                                                                  |       |                                                                                                    |          | Afficher votre référence + Ajouter menu                                                                                                    |
| Menu                                               | Menus                                                                                                  |       | Webshop TEST                                                                                                    |          | Menu                                                                                                    |
| Familles d'articles<br>Grilles tarifaires<br>Menus | Menu Entreprise     Menu établissement Un menu dérivé est listé en dessous du menu dont il est dérivé. |       | Créer un sous-dossier ? Cela peut se faire facilement en faisant glisser un dossier exist<br>sur un autre dossier.<br>Une référence à une famille d'articles est signalée par un * | stant    | Ajoutez des articles ou families d'articles à des menus en les faisant glisser vers le menu de<br>votre choix. Faire glisser plusieurs articles simultanément ? Sélectionnez plusieurs articles et<br>faites-les glisser vers le menu/sous-menu de votre choix. |
| Menus a prix fixe                                  | Q Recherche                                                                                            |       |                                                                                                    |          | Q Recherche                                                                                                    |
| Gestion prix<br>Périodes                           | ∧ ● Menu                                                                                               | ∥ ि ₫ | <ul> <li>Cafés spéciaux</li> </ul>                                                                                                    | <u> </u> | $\sim$ Thé                                                                                                    |
| Promotions                                         | Webshop                                                                                                | 06₫   | V e Thé                                                                                                    |          | ✓ Boissons non alcoolisées                                                                                                    |
| √ Finances ✓                                       | Webshop TEST                                                                                           | 260   | <ul> <li>Boissons non alcoolisées</li> </ul>                                                                                                    | Ū        | $\sim$ Bières pression                                                                                                    |
| 😚 Général 🗸 🗸                                      |                                                                                                    |       | <ul> <li>Bières pression</li> </ul>                                                                                                    | Ū        | ^ Whisky                                                                                                    |
| 🗖 Payer 🗸                                          |                                                                                                    |       | <ul> <li>✓ ● Whisky</li> </ul>                                                                                                    | Û        | Ballerines                                                                                                    |
| └── Self-service ✓                                 |                                                                                                    |       | <ul> <li>Bières en bouteille</li> </ul>                                                                                                    | Û        | Étiquette Rouge Johnnie Walker                                                                                                    |
|                                                    |                                                                                                    |       | <ul> <li>Spiritueux étrangers</li> </ul>                                                                                                    | Û        | Étiquette Noire De Johnnie Walker                                                                                                    |
|                                                    |                                                                                                    |       | <ul> <li>✓ ● Cognac</li> </ul>                                                                                                    | Û        | Jameson                                                                                                    |
|                                                    |                                                                                                    |       | ✓ ● Vins                                                                                                    | Û        | Chivas Regal                                                                                                    |
|                                                    |                                                                                                    |       | ^ ○ Whiskys                                                                                                    | ) 🗇 🚽    | Sossette Rouge                                                                                                    |
|                                                    |                                                                                                    |       | ି Jameson 🖉                                                                                                    | ° 🗇 🛛    | Oban                                                                                                    |
|                                                    |                                                                                                    |       | × Autre +                                                                                                    | ŵ        |                                                                                                    |
|                                                    |                                                                                                    |       |                                                                                                    | - I      | Datwinnie                                                                                                    |
|                                                    |                                                                                                    |       | + Ajouter sous-menu                                                                                                    |          | Gienkinchie                                                                                                    |

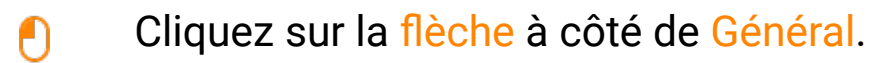

| DISHPOS <sub>v2.30.0</sub>                         | (V) Démo vidéo HD Français $^{\odot}$                                                                  |       |                                                                                                    |            |                                                                                                    |
|----------------------------------------------------|----------------------------------------------------------------------------------------------------|-------|----------------------------------------------------------------------------------------------------|------------|----------------------------------------------------------------------------------------------------|
| « Réduire menu<br>(2) Tableau de bord              | Menus                                                                                                  |       |                                                                                                    |            | Afficher votre référence + Ajouter menu                                                                                                    |
| Menu                                               | Menus                                                                                                  |       | Webshop TEST                                                                                                    |            | Menu                                                                                                    |
| Familles d'articles<br>Grilles tarifaires<br>Menus | Menu Entreprise     Menu établissement Un menu dérivé est listé en dessous du menu dont il est dérivé. |       | Créer un sous-dossier ? Cela peut se faire facilement en faisant glisser un dossier ex<br>sur un autre dossier.<br>Une référence à une famille d'articles est signalée par un * | existant   | Ajoutez des articles ou familles d'articles à des menus en les faisant glisser vers le menu de<br>votre choix. Faire glisser plusieurs articles simultanément ? Sélectionnez plusieurs articles et<br>faites-les glisser vers le menu/sous-menu de votre choix. |
| Menus à prix fixe<br>Menus d'options               | Q Recherche                                                                                            |       |                                                                                                    |            | Q Recherche                                                                                                    |
| Gestion prix                                       | ∧ ● Menu                                                                                               | ∥ 6 ₫ | <ul> <li>✓ ■ Cafés spéciaux</li> </ul>                                                                                                    | 1          | √ Thé                                                                                                    |
| Promotions                                         | Webshop                                                                                                | ∥ ि ₫ | <ul> <li>✓ ● Thé</li> </ul>                                                                                                    | 1          | ✓ Boissons non alcoolisées                                                                                                    |
| √ Finances √                                       | Webshop TEST                                                                                           | ∥ ि ₫ | <ul> <li>Boissons non alcoolisées</li> </ul>                                                                                                    | Ū          | ✓ Bières pression                                                                                                    |
| <li>Général V</li>                                 |                                                                                                    |       | <ul> <li>✓ ● Bières pression</li> </ul>                                                                                                    | Ū          | ∧ Whisky                                                                                                    |
| 🖂 Paver 💊                                          | -                                                                                                    |       | <ul> <li>✓ ● Whisky</li> </ul>                                                                                                    | Û          | Ballerines                                                                                                    |
|                                                    |                                                                                                    |       | <ul> <li>✓ e Bières en bouteille</li> </ul>                                                                                                    | Ū          | Étiquette Rouge Johnnie Walker                                                                                                    |
| ្ self-service 🗸                                   |                                                                                                    |       | <ul> <li>✓ ● Spiritueux étrangers</li> </ul>                                                                                                    | Û          | Étiquette Noire De Johnnie Walker                                                                                                    |
|                                                    |                                                                                                    |       | <ul> <li>✓ • Cognac</li> </ul>                                                                                                    | Ū          | □ Jameson                                                                                                    |
|                                                    |                                                                                                    |       | ✓ ● Vins                                                                                                    | Ū          | Chivas Regal                                                                                                    |
|                                                    |                                                                                                    |       | ^ ⊖ Whiskys                                                                                                    | 0 1        | Fossette Rouge                                                                                                    |
|                                                    |                                                                                                    |       | ି Jameson ଅ                                                                                                    | <i>0</i> ± | Oban                                                                                                    |
|                                                    |                                                                                                    |       |                                                                                                    |            | Talisque                                                                                                    |
|                                                    |                                                                                                    |       | V Autre                                                                                                    | + 11       | Dalwhinnie                                                                                                    |
|                                                    |                                                                                                    |       | + Ajouter sous-menu                                                                                                    |            | Glenkinchie                                                                                                    |

# Cliquez sur Zones

| DISH POS v2.30.0                                                | (V) Démo vidéo HD Français 0                                                                           |       |                                                                                                    |          | Or Tutoriels DISH POS     O booq_fr_video@hd.digital ∨                                                                                                    |
|-----------------------------------------------------------------|----------------------------------------------------------------------------------------------------|-------|----------------------------------------------------------------------------------------------------|----------|----------------------------------------------------------------------------------------------------|
| « Réduire menu<br>Menus<br>Menus à prix fixe<br>Menus d'options | Menus                                                                                                  |       |                                                                                                    |          | Afficher votre référence + Ajouter menu                                                                                                    |
| Gestion prix                                                    | Menus                                                                                                  |       | Webshop TEST                                                                                                    |          | Menu                                                                                                    |
| Périodes<br>Promotions                                          | Menu Entreprise     Menu établissement Un menu dérivé est listé en dessous du menu dont il est dérivé. |       | Créer un sous-dossier ? Cela peut se faire facilement en faisant glisser un dossier exis<br>sur un autre dossier.<br>Line référence à une famille d'articles est signalée par un * | stant    | Ajoutez des articles ou familles d'articles à des menus en les faisant glisser vers le menu de<br>votre choix. Faire glisser plusieurs articles simultanément ? Sélectionnez plusieurs articles et<br>faites-les glisser vers le menu/sous-menu de votre choix. |
| Général ^                                                       | Q Recherche                                                                                            |       |                                                                                                    | _        | Q Recherche                                                                                                    |
| Général                                                         | ∧ ● Menu                                                                                               | 260   | <ul> <li>Cafés spéciaux</li> </ul>                                                                                                    | <u> </u> | ∨ Thể                                                                                                    |
| Postes de travail                                               | Webshop                                                                                                | ∥ ि ₫ | ∨ • Thé                                                                                                    | <b>1</b> | v Roiscons non alcoolicéas                                                                                                    |
| Zones<br>Tiroirs-caisses                                        | Webshop TEST                                                                                           | ∥ ि ₫ | <ul> <li>✓ ● Boissons non alcoolisées</li> </ul>                                                                                                    | Û        | V Bières pression                                                                                                    |
| Imprimantes                                                     |                                                                                                    |       | <ul> <li>Bières pression</li> </ul>                                                                                                    | Ū        | ∧ Whisky                                                                                                    |
| Plan de table                                                   |                                                                                                    |       | <ul> <li>✓ ● Whisky</li> </ul>                                                                                                    | Û        | Ballerines                                                                                                    |
| Utilisateurs<br>Groupes utilisateurs                            |                                                                                                    |       | ✓ ● Bières en bouteille                                                                                                    | Ū        | Étiquette Rouge Johnnie Walker                                                                                                    |
| Dispositifs POS                                                 |                                                                                                    |       | <ul> <li>✓ ● Spiritueux étrangers</li> </ul>                                                                                                    | Û        | Étiquette Noire De Johnnie Walker                                                                                                    |
| Plats<br>Clients                                                |                                                                                                    |       | <ul> <li>✓ ● Cognac</li> </ul>                                                                                                    | Û        | Jameson                                                                                                    |
| Devises                                                         |                                                                                                    |       | ✓ ● Vins                                                                                                    | Ē        | Chivas Regal                                                                                                    |
| Categories CA<br>Écrans clients                                 |                                                                                                    |       |                                                                                                    |          | Fossette Rouge                                                                                                    |
| Traductions                                                     |                                                                                                    |       | ^ ○ Whiskys                                                                                                    |          | Oban                                                                                                    |
| Types d'emballage                                               |                                                                                                    |       | ) Jameson                                                                                                    | 2 🔟      | Talisque                                                                                                    |
| Connexions externes                                             |                                                                                                    |       | ✓ Autre +                                                                                                    | <b>D</b> |                                                                                                    |
| 🖻 Payer 🗸 🗸                                                     |                                                                                                    |       |                                                                                                    |          |                                                                                                    |
| 〕 Self-service ✓                                                |                                                                                                    |       | + Ajouter sous-menu                                                                                                    |          | Glenkinchie                                                                                                    |

### Cliquez sur la flèche à côté de Démo vidéo HD Français.

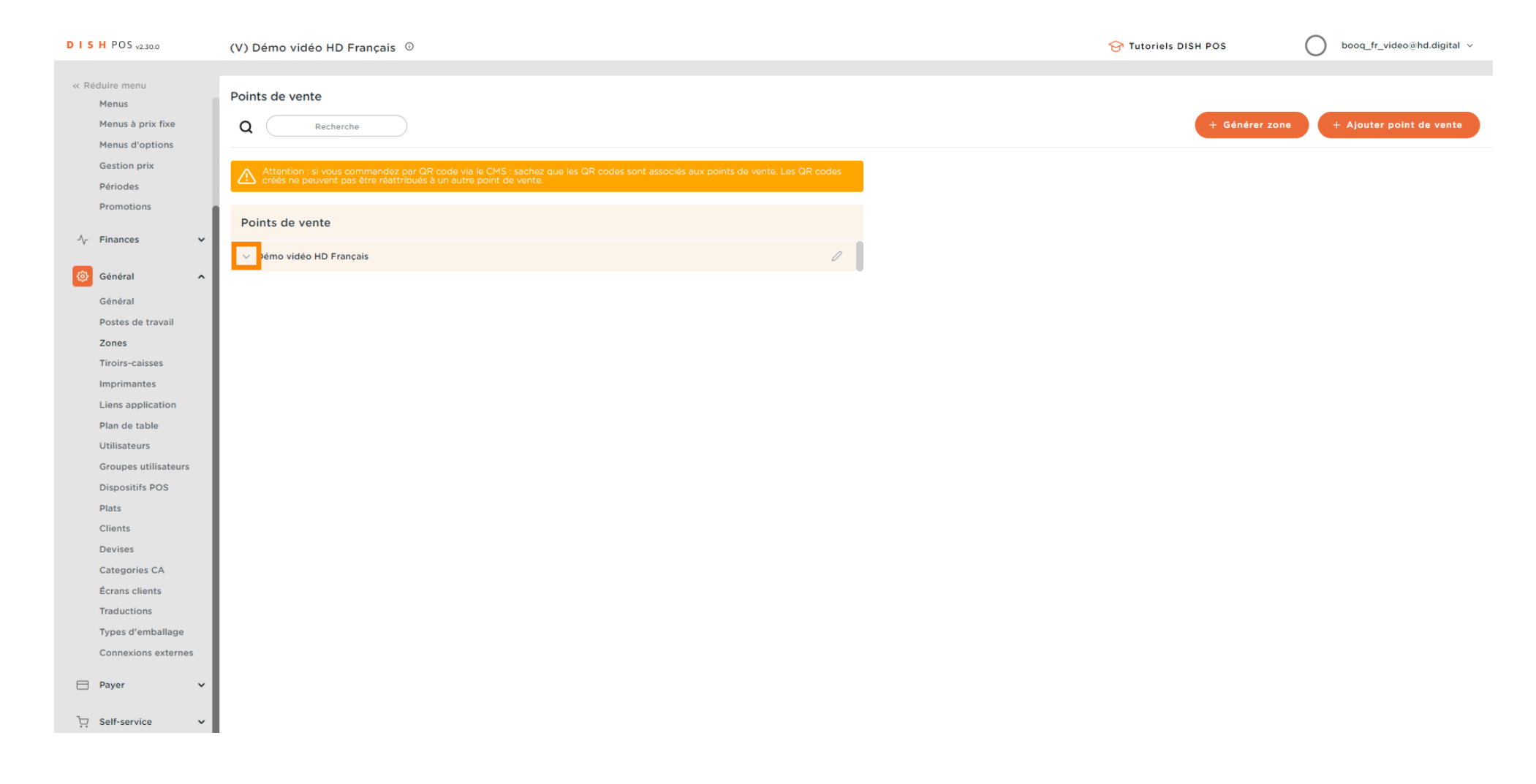

### Cliquez sur l'icône en forme de crayon à côté de Terres.

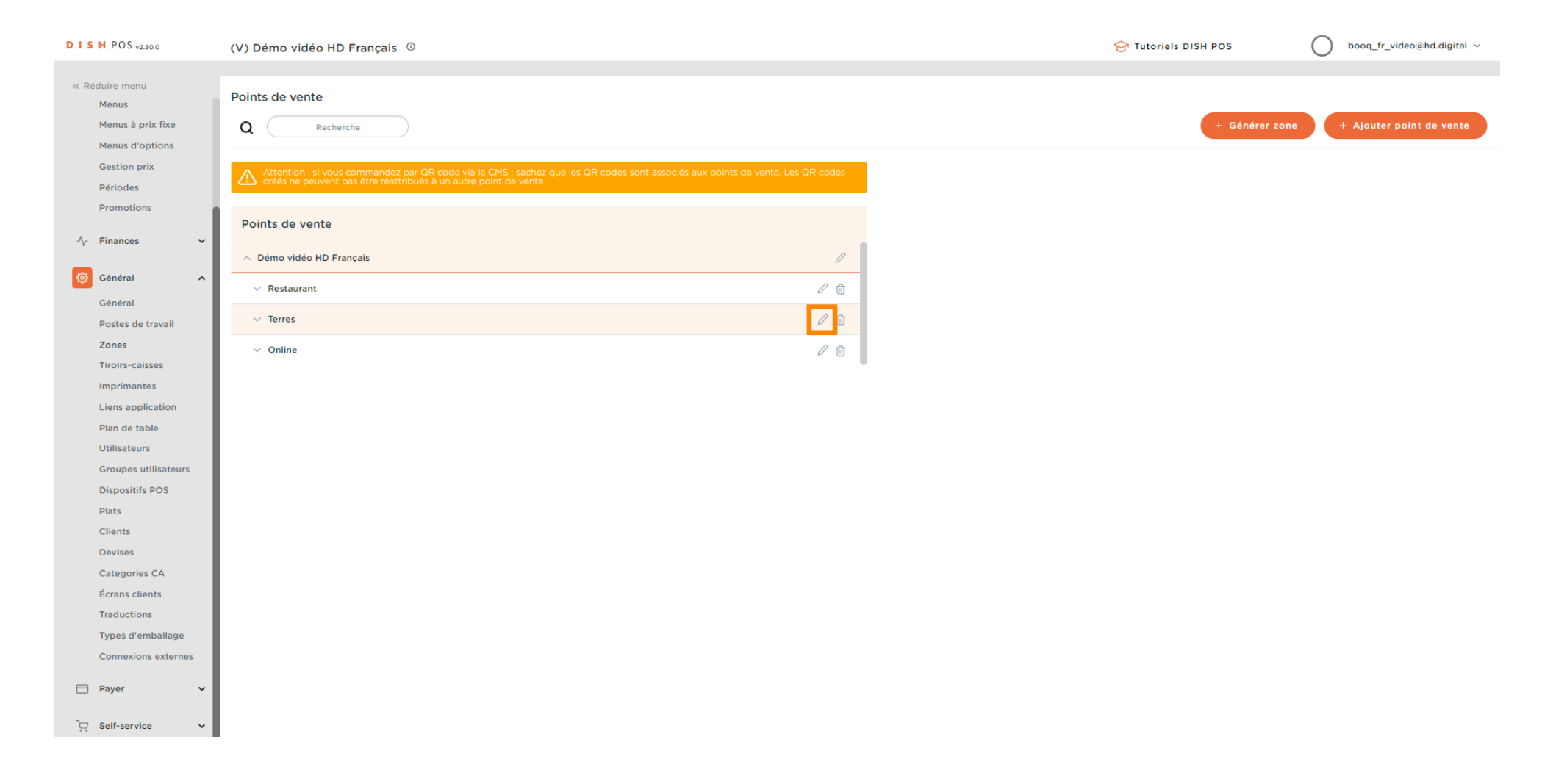

Carte des menus dérivée

# Cliquez sur Menu.

| DISHPOS <sub>v2.30.0</sub> | (V) Démo vide | Modifier point de vente | Point de vente      |         |   |        |                                |                                      | FERMER      | $\otimes$ |
|----------------------------|---------------|-------------------------|---------------------|---------|---|--------|--------------------------------|--------------------------------------|-------------|-----------|
|                            |               | Point de vente          | Nom* Terres         |         | P | Parent | Démo vidéo HD Français         |                                      | ~           |           |
| Menus                      | Points de ven | _                       |                     |         |   |        |                                |                                      |             |           |
| Menus à prix fixe          | Q (           | ô Menu                  | Code / Déscription  |         |   | Rég    | lages                          |                                      |             |           |
| Menus d'options            |               |                         | Imprimante tickets  |         |   | вн     | lérite les règleages           |                                      |             |           |
| Gestion prix               |               |                         | Inprimarice clevels |         |   | Ľ ∨    | isible dans l'application      |                                      |             |           |
| Promotions                 |               |                         | Références          |         |   | P P    | rix TTC                        |                                      |             |           |
|                            | Points de ve  |                         | C sills to sife ins | 114-14- |   | P      | op-up de texte nouvelle comma  | inde                                 |             |           |
| -√- Finances               | ✓ Dámo vidáo  |                         | Grille tarifaire    | Hente   | × | 🗆 U    | tiliser numéro de commande à   | emporter                             |             |           |
| Général                    | ▲ Demo video  |                         |                     |         |   | S      | e déconnecter automatiquemer   | nt après ticket                      |             |           |
|                            | ✓ Restauran   |                         |                     |         |   | 🗌 In   | mpression automatique des tick | ets                                  |             |           |
| Postes de travail          | ✓ Terres      |                         |                     |         |   | Ider   | ntification                    |                                      |             |           |
| Zones                      | √ Online      |                         |                     |         |   | idei   |                                |                                      |             |           |
| Tiroirs-caisses            |               |                         |                     |         |   | Votre  | e référence                    | 17d4b1da-fbe3-49d6-96a3-f7f038461b13 |             |           |
| Imprimantes                |               |                         |                     |         |   | ID     |                                | 23                                   |             |           |
| Liens application          |               |                         |                     |         |   |        |                                |                                      |             |           |
| Plan de table              |               |                         |                     |         |   |        |                                |                                      |             |           |
|                            |               |                         |                     |         |   |        |                                |                                      |             |           |
| Dispositifs POS            | ,             |                         |                     |         |   |        |                                |                                      |             |           |
| Plats                      |               |                         |                     |         |   |        |                                |                                      |             |           |
| Clients                    |               |                         |                     |         |   |        |                                |                                      |             |           |
| Devises                    |               |                         |                     |         |   |        |                                |                                      |             |           |
| Categories CA              |               |                         |                     |         |   |        |                                |                                      |             |           |
| Écrans clients             |               |                         |                     |         |   |        |                                |                                      |             |           |
| Traductions                |               |                         |                     |         |   |        |                                |                                      |             |           |
|                            |               |                         |                     |         |   |        |                                |                                      |             |           |
|                            |               |                         |                     |         |   |        |                                |                                      |             |           |
| Payer                      | ~             |                         |                     |         |   |        |                                |                                      |             |           |
| Self-service               | ~             |                         |                     |         |   |        |                                |                                      | Sauvegarder |           |
|                            |               | 1                       |                     |         |   |        |                                |                                      |             |           |

Carte des menus dérivée

# Cliquez sur Hériter

| DISHPOS <sub>v2.30.0</sub>                                                                                                    | (V) Démo vide                | Modifier point de vente | Menu         |          |        |   |        |                        | FER       | (MER 🛞 |
|----------------------------------------------------------------------------------------------------|------------------------------|-------------------------|--------------|----------|--------|---|--------|------------------------|-----------|--------|
| « Réduire menu<br>Menus                                                                                                    | Points de ven                | Point de vente          | Nom* Ter     | res      |        |   | Parent | Démo vidéo HD Français |           | ~      |
| Menus à prix fixe                                                                                                    | a 🦳                          | 🛞 Menu                  | Menu         |          |        |   |        |                        |           |        |
| Gestion prix                                                                                                    | Attention :                  |                         | Utilisez men | u (      | Hérite | ~ |        |                        |           |        |
| Périodes<br>Promotions                                                                                                    |                              |                         | Menu self-se | rvice    | Hérite | ~ |        |                        |           |        |
| √r Finances ✓                                                                                                    | Points de ve                 |                         | Planificati  | on menus |        |   |        |                        |           |        |
| 谷 Général 🔨                                                                                                    | → Restaurar                  |                         | POS          |          |        |   |        |                        |           |        |
| Général<br>Postes de travail                                                                                                    | ✓ Terres                     |                         |              | Période  |        |   | Menu   |                        |           |        |
| Zones<br>Tiroirs-caisses<br>Imprimantes<br>Liens application<br>Plan de table<br>Utilisateurs<br>Groupes utilisateurs<br>Dispositifs POS<br>Plats<br>Clients<br>Devises<br>Categories CA<br>Écrans clients<br>Traductions | <ul> <li>✓ Online</li> </ul> |                         |              | Aucun    |        | ~ | Aucun  | ~                      | + Ajouter |        |
| Connexions externes                                                                                                    |                              |                         |              |          |        |   |        |                        |           |        |
| ∑ Self-service ✓                                                                                                    |                              |                         |              |          |        |   |        |                        | Sauveg    | arder  |

# Sélectionnez Webshop TEST.

DISH

by METRO

| D I S H POS v2.30.0                                                                                                    | (V) Démo vidé                                   | Modifier point de vente | Menu                                            |                             |                                           |   |        |                        | fermer 🛇    |
|----------------------------------------------------------------------------------------------------|-------------------------------------------------|-------------------------|-------------------------------------------------|-----------------------------|-------------------------------------------|---|--------|------------------------|-------------|
| « Réduire menu<br>Menus                                                                                                    | Points de ven                                   | Point de vente          | Nom* Te                                         | erres                       |                                           |   | Parent | Démo vidéo HD Français | ~           |
| Menus à prix fixe                                                                                                    | Q                                               | 🛞 Menu                  | Menu                                            |                             |                                           |   |        |                        |             |
| Gestion prix<br>Périodes<br>Promotions                                                                                                    | Attention :<br>créés ne pe                      |                         | Utilisez me<br>Menu self-s<br><b>Planificat</b> | nu<br>service<br>tion menus | Hérite<br>Menu<br>Webshop<br>Webshop TEST | ~ |        |                        |             |
| Général ^                                                                                                    |                                                 |                         | POS                                             |                             |                                           |   |        |                        |             |
| Général<br>Postes de travail                                                                                                    | <ul> <li>Restauran</li> <li>V Terres</li> </ul> |                         |                                                 | Période                     |                                           |   | Menu   |                        |             |
| Postes de travali         Zones         Tiroirs-caisses         Imprimantes         Liens application         Plan de table         Utilisateurs         Groupes utilisateurs         Dispositifs POS         Plats         Clients         Devises         Categories CA         Écrans clients         Traductions         Types d'emballage         Connexions externes | ∨ Online                                        |                         |                                                 | Aucun                       |                                           |   | Aucun  | Υ                      | + Ajouter   |
| Self-service V                                                                                                    |                                                 |                         |                                                 |                             |                                           |   |        |                        | Sauvegarder |

# Cliquez sur Sauvegarder.

| DISHPOS <sub>v2.30.0</sub>                                                                                                    | (V) Démo vide                                  | Modifier point de vente | Menu                             |         |                        |     |        |                        | FERMI     | er 🗵 |
|----------------------------------------------------------------------------------------------------|------------------------------------------------|-------------------------|----------------------------------|---------|------------------------|-----|--------|------------------------|-----------|------|
| « Réduire menu<br>Menus                                                                                                    | Points de ven                                  | Point de vente          | Nom* Terres                      | 15      |                        |     | Parent | Démo vidéo HD Français |           | ~    |
| Menus à prix fixe                                                                                                    | ۹ 🦳                                            | 🔯 Menu                  | Menu                             |         |                        |     |        |                        |           |      |
| Gestion prix<br>Périodes<br>Promotions                                                                                                    | Attention :<br>créés ne po<br>Points de ve     |                         | Utilisez menu<br>Menu self-servi | vice    | Webshop TEST<br>Hérite | × ~ |        |                        |           |      |
| √r Finances v                                                                                                    | ∧ Démo vidéo                                   |                         | Pos                              | n menus |                        |     |        |                        |           |      |
| Général<br>Postes de travail                                                                                                    | <ul><li>✓ Restauran</li><li>✓ Terres</li></ul> |                         | Pé                               | ériode  |                        |     | Menu   |                        |           |      |
| Zones<br>Tiroirs-caisses<br>Imprimantes<br>Liens application<br>Plan de table<br>Utilisateurs<br>Groupes utilisateurs<br>Dispositifs POS<br>Plats<br>Clients<br>Devises<br>Categories CA<br>Écrans clients | ✓ Online                                       |                         | A                                | lucun   |                        | ~   | Aucun  | ✓                      | + Ajouter |      |
| Types d'emballage<br>Connexions externes                                                                                                    |                                                |                         |                                  |         |                        |     |        |                        |           |      |
| ☐ Folder                                                                                                    |                                                |                         |                                  |         |                        |     |        |                        | Sauvegar  | der  |

# • Ça y est, vous avez terminé.

| DISH POS <sub>v2.30.0</sub>                                                                                                    | (V) Démo vidéo HD Français                                                                                            |       |                                                                                                    | Or Tutoriels DISH POS     O booq_fr_video@hd.digital ∨                                                                                                    |  |  |
|----------------------------------------------------------------------------------------------------|----------------------------------------------------------------------------------------------------|-------|----------------------------------------------------------------------------------------------------|----------------------------------------------------------------------------------------------------|--|--|
| « Réduire menu<br>@ Tableau de bord                                                                                                    | Menus                                                                                                    |       |                                                                                                    | Afficher votre référence + Ajouter menu                                                                                                    |  |  |
| Articles     Menu     Familles d'articles     Grilles tarifaires     Menus     Menus à prix fixe     Menus d'actions                                                                                                    | Menus                                                                                                    |       | Menu sélectionné                                                                                                    | Menu                                                                                                    |  |  |
|                                                                                                    | Menu Entreprise     Menu établissement Un menu dérivé est listé en dessous du menu dont il est dérivé.      Recherche |       | Créer un sous-dossier ? Cela peut se faire facilement en faisant glisser un dossier existant<br>sur un autre dossier.<br>Une référence à une famille d'articles est signalée par un *<br>No results found | Ajoutez des articles ou familles d'articles à des menus en les faisant glisser vers le menu de<br>votre choix. Faire glisser plusieurs articles simultanément ? Sélectionnez plusieurs articles e<br>faites-les glisser vers le menu/sous-menu de votre choix. |  |  |
| Gestion prix                                                                                                    | ∧ ● Menu                                                                                                    | / 6 0 |                                                                                                    |                                                                                                    |  |  |
| Périodes<br>Promotions                                                                                                    | Webshop                                                                                                    | ∥ ն մ |                                                                                                    |                                                                                                    |  |  |
| $$ Finances $\checkmark$                                                                                                    | Webshop TEST                                                                                                    | 060   |                                                                                                    |                                                                                                    |  |  |
| Image: A stand of the stand of the stand |                                                                                                    |       |                                                                                                    |                                                                                                    |  |  |

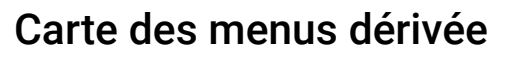

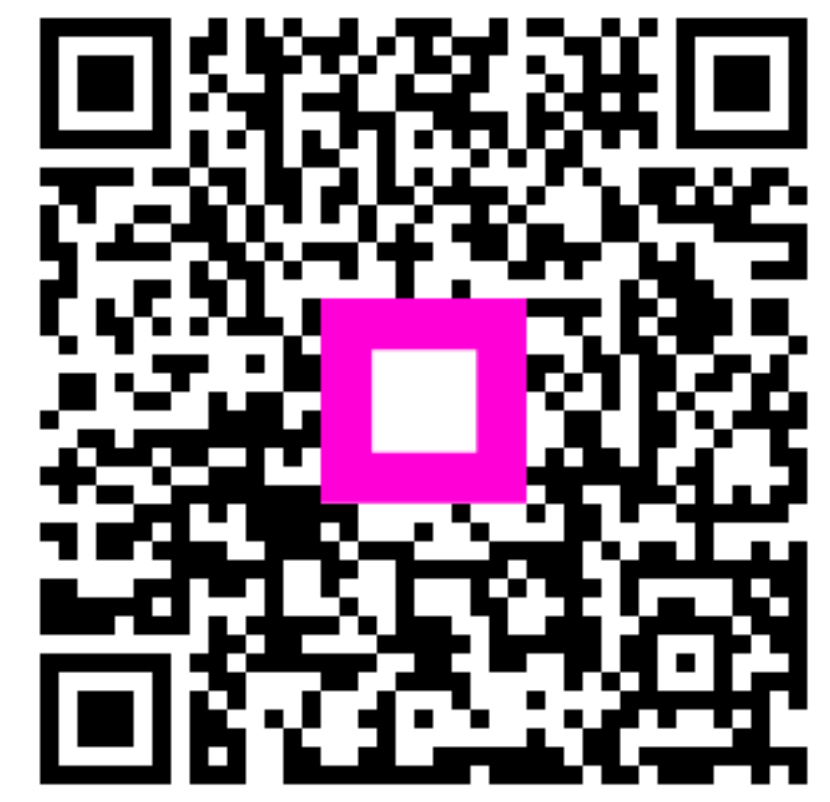

Scannez pour accéder au lecteur interactif